# EPSON STYLUS PHOTO R320 Series Installation

Please find the instructions in English at the back.

## 1. Déballage

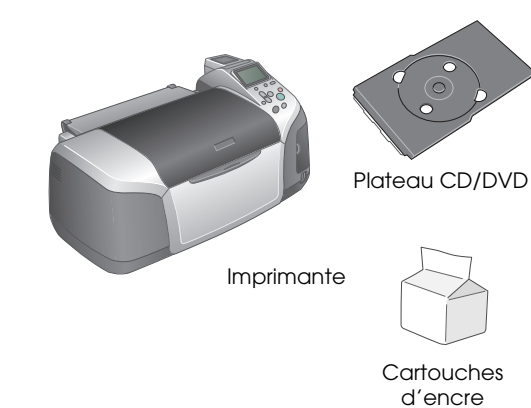

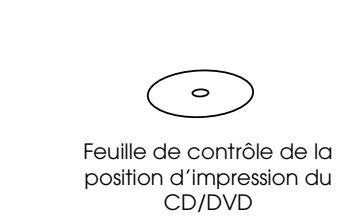

Cordon d'alimentation

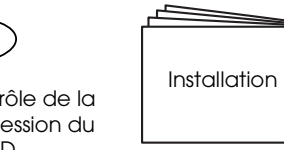

CD-ROM

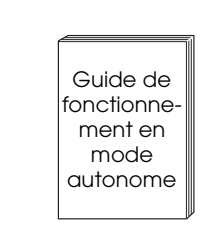

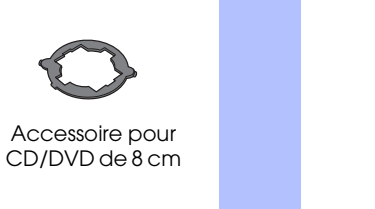

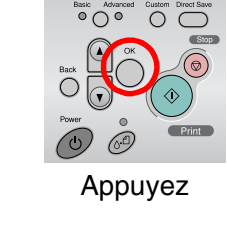

 $0^{\circ}$  0

Appuyez

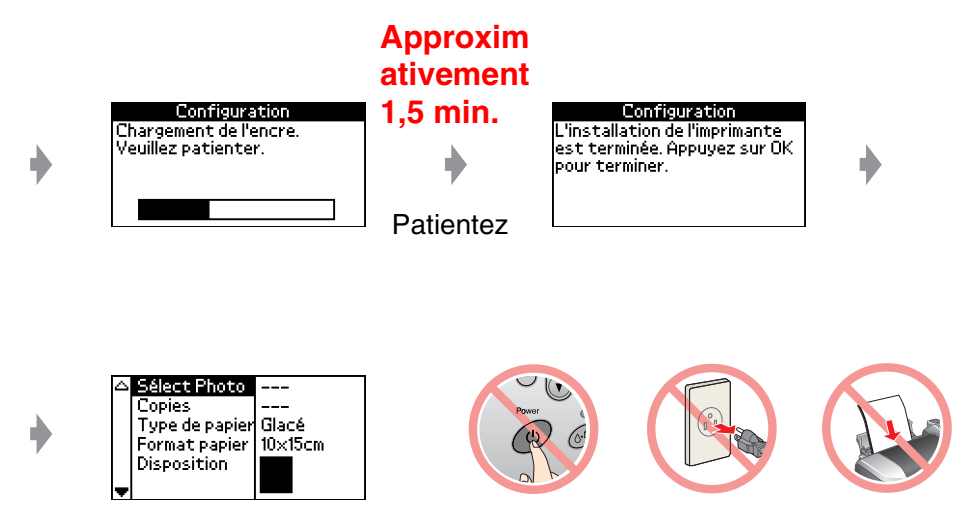

## 4. Connexion à un ordinateur

### 2. Branchement et installation des cartouches d'encre

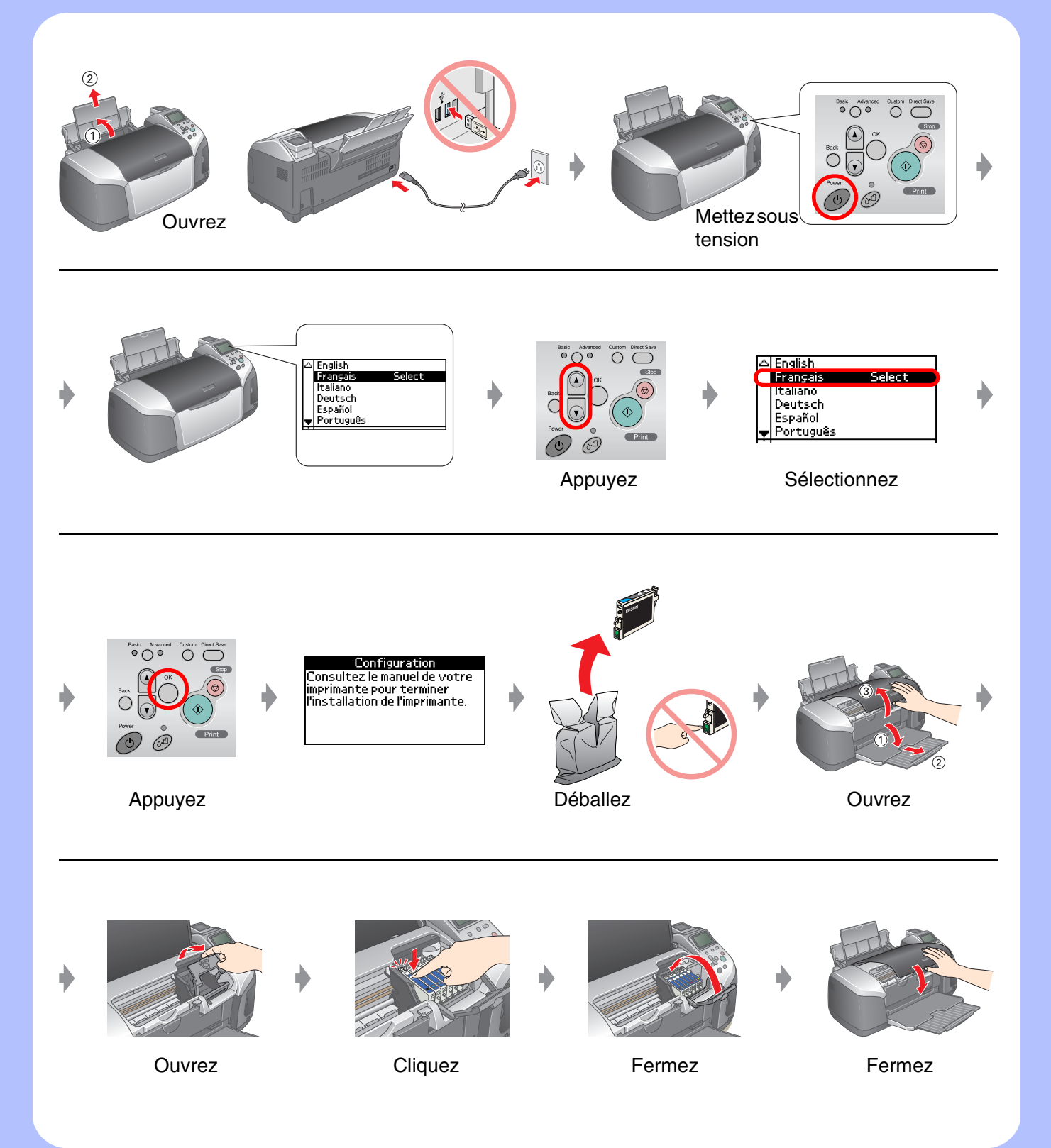

### Mettez hors tension

## 5. Installation du logiciel

#### **Sous Windows**

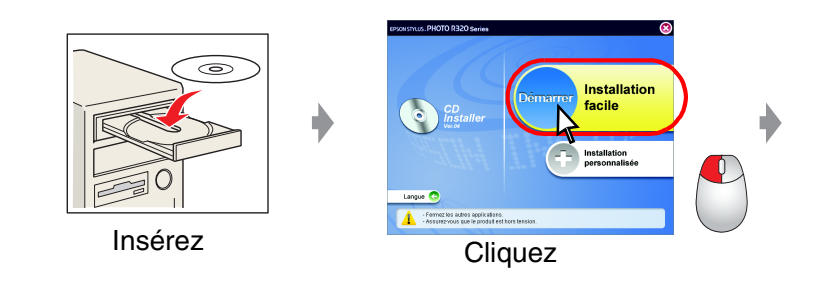

□ Si la boîte de dialogue du programme d'installation ne s'affiche pas, double-cliquez sur l'icône du CD-ROM.

#### **Sous Macintosh**

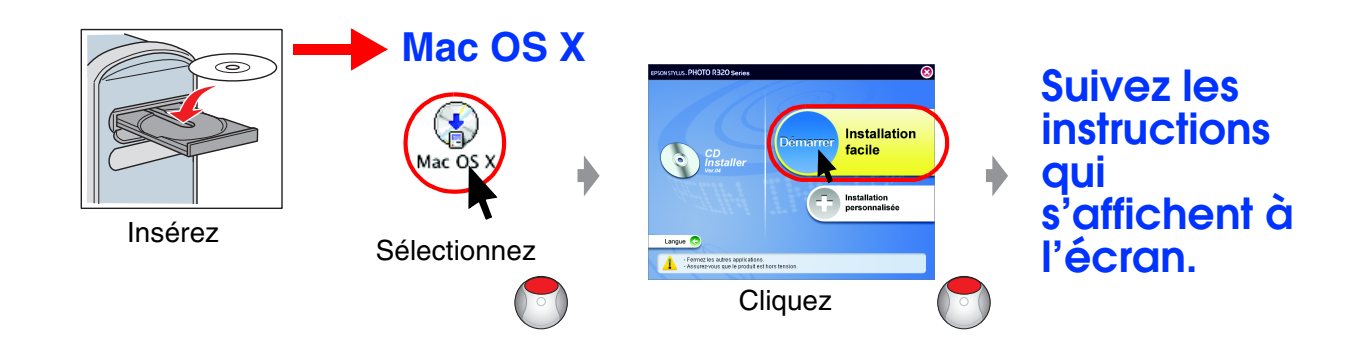

Devine suivant pour les utilisateurs de Mac OS 9 : accédez au site suivant pour télécharger le pilote. http://www.epson.com

# 3. Chargement de l'encre

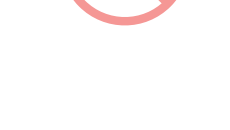

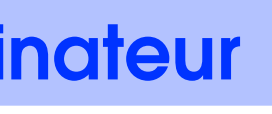

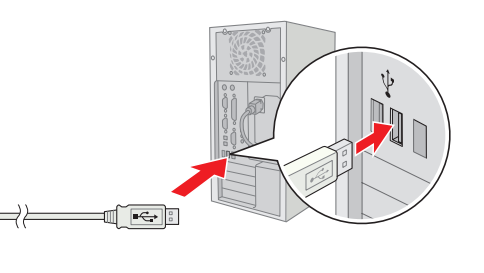

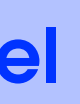

# Suivez les instructions qui s'affichent à l'écran.

# 6. Chargement du papier

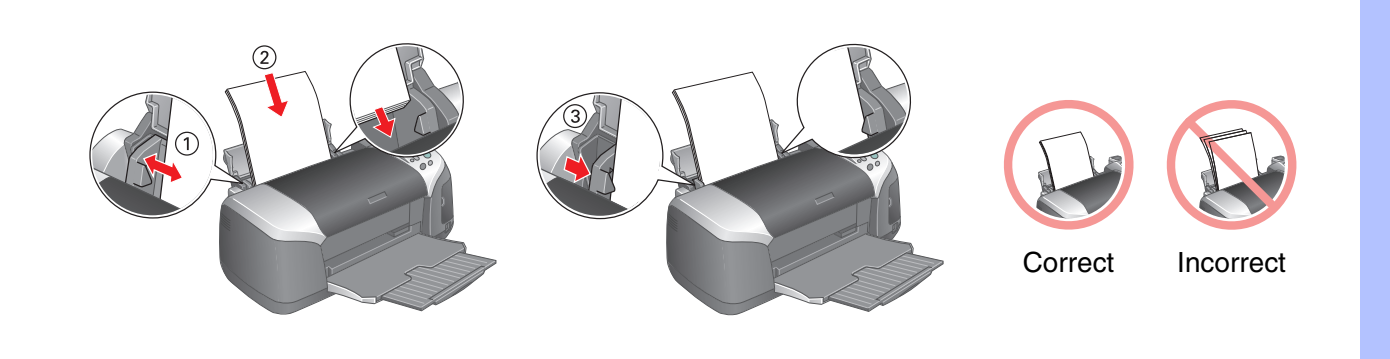

## 7. Pour obtenir plus d'informations

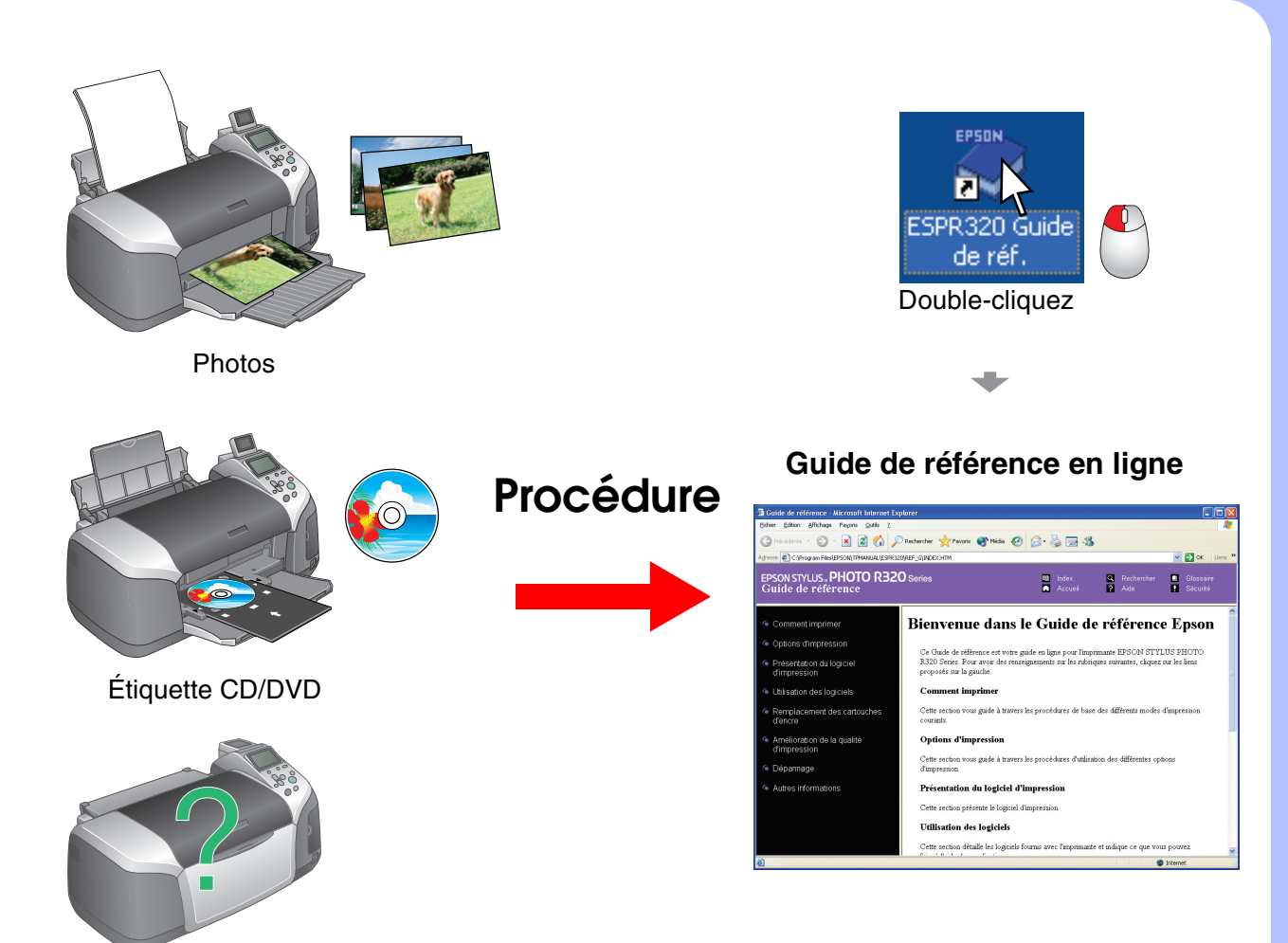

Dépannage